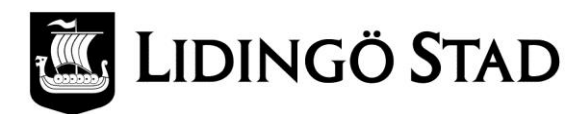

## Vad är ett Apple-ID och varför behöver jag det?

Många av funktionerna på en produkt från Apple (till exempel iphone och ipad) kräver att användaren har ett konto hos Apple, ett så kallat <u>Apple-ID</u>.

Ett Apple-ID är gratis men måste registreras av var och en som vill kunna nyttja funktioner samt ladda ner både gratis- och betalappar från App Store. Om du sedan tidigare har ett Apple-ID, kan du använda samma på din ipad.

Ett Apple-ID är personligt och ska hanteras av dig. Alla appar som du hämtar och installerar samt övriga funktioner knyts till ditt konto. Staden hanterar därmed inte ditt Apple-ID.

Det finns tre olika varianter för Apple-ID:

- Utan kontokort. (Kan endast hämta hem gratisappar.)
- Med kontokort. (För att hämta hem gratis- och betalappar. Kostnaden debiteras registrerat kontokort.)
- Med "Gift card" (förbetalt presentkort från 150 kr) (För att hämta hem gratis- och betalappar. Kostnaden debiteras registrerat gåvokort.)

Det är möjligt att i efterhand lägga till eller ändra kontouppgifter och betalningsfunktioner.

## Så här skapar du ett Apple-ID via din surfplatta

*Detta krävs:* Programmet Itunes (endast vid registrering av Apple-ID utan kontokort eller gåvokort) Ett e-postkonto Ett kontokort (valfritt) Ett gåvokort (valfritt)

- 1. Öppna App Store på enheten.
- 2. Leta fram en kostnadsfri applikation i App Store (till exempel Netpublicator)
- 3. Viktigt! Innan du går vidare till nästa steg måste du hämta och installera ett kostnadsfritt program genom att trycka på Gratis och därefter trycka på Installera app.

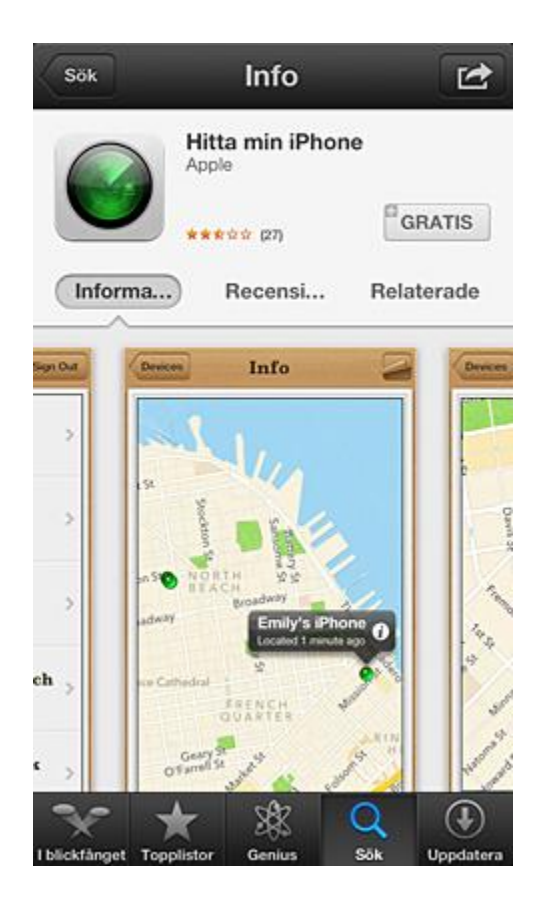

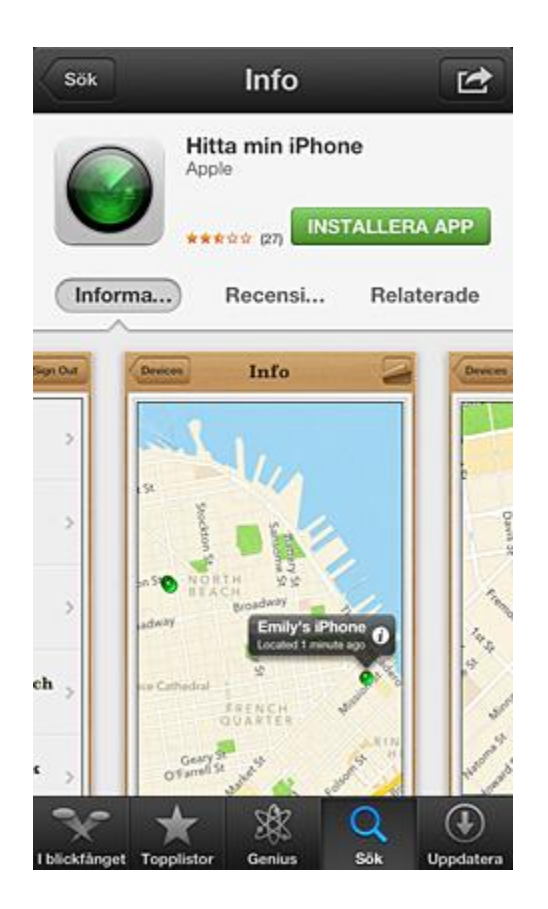

4. Tryck på Skapa nytt Apple-ID.

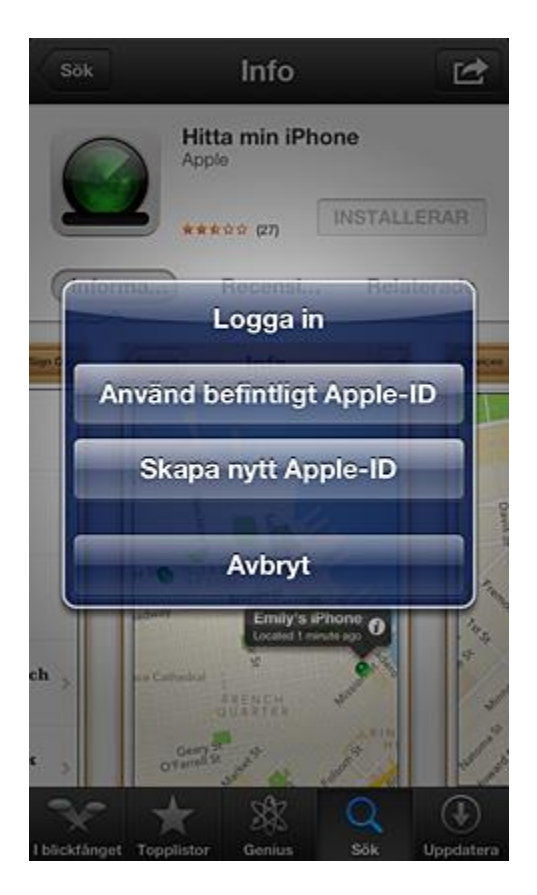

5. Välj land och tryck därefter på Klar.

| Avbryt                                                      | Nytt konto                                                                                   |                                             |
|-------------------------------------------------------------|----------------------------------------------------------------------------------------------|---------------------------------------------|
| Bekräfta<br>Välj ett la<br>matchar t<br>betalning<br>Nästa. | a land eller regior<br>nd eller en region för<br>faktureringsadressen<br>smetod, och peka se | <b>1.</b><br>Affär som<br>för din<br>dan på |
| Affär                                                       | Sverige                                                                                      |                                             |
| Föregående                                                  | Nästa                                                                                        | Klar                                        |
| Suc                                                         | omi                                                                                          | _                                           |
| Sur                                                         | iname                                                                                        |                                             |
| V Sve                                                       | erige                                                                                        |                                             |
| Tar                                                         | nzania                                                                                       |                                             |
| The                                                         | alland                                                                                       |                                             |

- 6. Du måste läsa och acceptera iTunes Store-villkoren. Tryck på Godkänn längst ned på sidan för att fortsätta.
- 7. Ange din e-postadress och födelsedag, besvara säkerhetsfrågan och skapa ditt lösenord.
- 8. Det går även att ange en valfri e-postadress för en nödsituation. Vi rekommenderar att du anger en e-postadress för en nödsituation om du ofta byter e-postadress. Läs mer om <u>e-postadresser för nödsituationer</u>.
- 9. Tryck på Nästa när du är nöjd med de uppgifter du fyllt i.

10. Välj Ingen som betalningsmetod om du inte ska knyta ett kontokort eller gåvokort till ditt Apple-ID.

| Avbryt                                                                | Nytt konto                                                                                                    |  |  |
|-----------------------------------------------------------------------|----------------------------------------------------------------------------------------------------|--|--|
| Faktureri<br>Även om du<br>debiteras d<br>du väljer in<br>betalningss | ngsinformation<br>u anger ett betalningssätt nu<br>u inte förrån du gör ett köp. Om<br>get blir du tillfrågad om<br>ätt när du gör ditt första köp. |  |  |
| Visa                                                                  |                                                                                                    |  |  |
| MasterCard                                                            |                                                                                                    |  |  |
| Amex                                                                  |                                                                                                    |  |  |
| Ingen                                                                 | ✓                                                                                                    |  |  |
| Gift Card o                                                           | ch presentkort                                                                                                    |  |  |
| Kod                                                                   | Ange kod                                                                                                    |  |  |
| Tillbaka                                                              | Nästa                                                                                                    |  |  |

- 11. Fyll sedan i de obligatoriska fälten för e-postadress, adress och telefonnummer. Tryck på Nästa.
- 12. Du behöver också välja tre säkerhetsfrågor och själv välja ett svar till frågorna.
- 13. Därefter visas en dialogruta där du uppmanas att bekräfta kontot. Tryck på Klar och vänta på ett e-postmeddelande med en bekräftelse från iTunes Store.

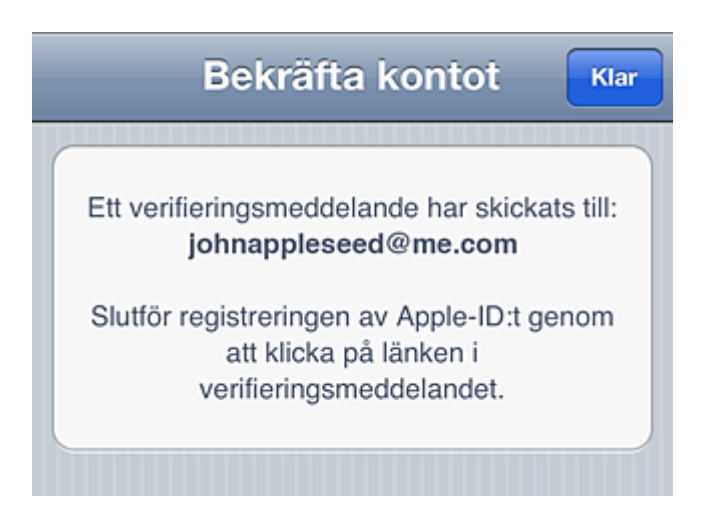

14. Öppna e-postmeddelandet och aktivera kontot genom att klicka på länken i meddelandet.

15. När du trycker på länken bör App Store öppnas automatiskt med en uppmaning om att logga in med det kontonamn och lösenord som du har valt.

| Apple Inc                                                                 |                  |  |  |  |
|---------------------------------------------------------------------------|------------------|--|--|--|
| id.apple.com/cgi-bin/We 🖒 Google                                          |                  |  |  |  |
| Ange ditt Apple-ID och lösenord för att<br>bekräfta johnappleseed@me.com. |                  |  |  |  |
| Apple-ID                                                                  | name@example.com |  |  |  |
| Lösenord                                                                  | Obligatoriskt    |  |  |  |
|                                                                           |                  |  |  |  |
| Bekräfta adress                                                           |                  |  |  |  |
|                                                                           |                  |  |  |  |
|                                                                           |                  |  |  |  |

16. Tryck på Logga in så visas en Tack så mycket-skärm.

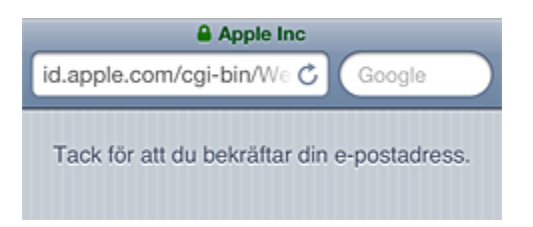